### **Elektronikus licenc**

A vásárlás, vagy a próbalicenc igénylése után kapott, elektronikus licenclevél tartalmazza felhasználónevét és jelszavát, amelyek a programok frissítéséhez és letöltéséhez szükségesek, illetve csatolmányként megtalálható benne a licencadatait tartalmazó .lic kiterjesztésű fájl, amely a távadminisztrációs program működésének feltétele.

#### Tisztelt Felhasználónk!

#### Köszönjük, hogy az ESET biztonsági programját választotta!

A díjnyertes NOD32 virusitóra épülő megoldás vírus- és kémprogramvédelmet, tűzfalat, valamint levélszemétszűrőt is tartalmaz, így biztonságossá és kényelmessé teszi az internet használatát. Ügyfélszolgálatunk készségesen segít a felmerülő kérdések megválaszolásában.

#### ELEKTRONIKUS LICENC

Ezzel a licenccel Ön 2015.05.16-ig 100 számítógépen jogosult használni a terméket. A licenc teljes időtartama alatt Ön jogosult minden vírusadatbázis- és programfrissítés letöltésére.

| Licenc tulajdonosa: | Kft.                                    |
|---------------------|-----------------------------------------|
| Licenc neve:        | ESET Endpoint Security Business Edition |
| Felhasználónév:     | EAV-0000000000                          |
| Jelszó:             | aaaaa00000                              |
| Kezdet:             | 2012.05.16                              |
| Lejárat:            | 2015.05.16                              |

A licenc a következő termékek használatára jogosítja tulajdonosát:

- ESET Endpoint Security
- ESET Endpoint Antivirus
- ESET Smart Security Business Edition 4.2
- ESET NOD32 Antivirus Business Edition 4.2
- ESET NOD32 Antivirus Business Edition for Mac
- ESET NOD32 Antivirus Business Ediotn for Linux Desktop
- ESET Remote Administrator
- ESET File Security for Linux/BSD/Solaris
- · ESET File Security for Microsoft Windows Server, Server Core
- ESET NOD32 Antivirus for Novell Netware

#### A honlapunkra ellátogatva letölthető az Ön licencének megfelelő program telepítője,

http://www.eset.hu/letoltes/vallalati/security

http://www.eset.hu/letoltes/vallalati/antivirus

illetve a távadminisztrációs programok telepítői.

http://www.eset.hu/letoltes/vallalati/tavadminisztracio

### **Remote Administrator telepítése**

A telepítés első lépéseként futtassa az ESET Remote Administrator Server program telepítőjét a szerveren. Célszerű szerver gépre telepíteni, mert ehhez a szolgáltatáshoz fognak kapcsolódni a kliens gépekre telepített programok, így fontos, hogy folyamatos legyen a rendelkezésre állás.

A telepítés során szükséges megadni a licenclevél mellé csatolt licencfájlt,

| 👸 ESET Remote Admi                     |                                                             |        |
|----------------------------------------|-------------------------------------------------------------|--------|
| License Key<br>Choose license key      | file                                                        | CSCT   |
| Product:<br>Customer:<br>Expires:      | ESET Smart Security Business Edition<br>Kft.<br>2015.05.16. |        |
| License key file:<br>C:\ESET\nod32.lic |                                                             | Brgwse |
|                                        | < Back Next >                                               | ⊆ancel |

#### illetve megadhatunk jelszavakat a Remote Administrator használatához (server, console, stb.)

| ESET Remote Administrator Server Setup                                                                                                    | <b>—</b>                                                   |
|----------------------------------------------------------------------------------------------------|------------------------------------------------------------|
| Security Settings<br>Define server passwords                                                                                                    | (CSCT)                                                     |
| Password for Console (Administrator Access):<br>Password for Console (Read-Only Access):                                                                                                    | Set Set                                                    |
| Remote installer password (Agent):<br>Password for Clients (ESET Security Products):                                                                                                    | Set                                                        |
| Password for Replication:                                                                                                    | Set                                                        |
| You can define a password for these server clients. The Console p<br>which users use to connect to the server. By default a blank pass<br>up more security options later in the Server Options in the Console | assword is the password<br>word is used. You can set<br>t. |
| < <u>B</u> ack <u>N</u> ext >                                                                                                    | ⊆ancel                                                     |

Ahhoz, hogy az ESET Remote Administrator Server szolgáltatás zavartalanul működjön, vagyis frissüljön, és a kliensek illetve a konzol is tudjanak csatlakozni, engedélyezni kell a tűzfalban (amennyiben van) a 2221, 2222, 2223, 2224 és a 2225-ös portokat, továbbá a "c:\Program Files\ESET\ESET Remote Administrator\Server\era.exe" és a "c:\Program Files\ESET\ESET Remote Administrator\Server\EHttpSrv.exe" fájlokat.

Futtassa az ESET Remote Administrator Console telepítőjét, célszerűen a saját gépén (de lehet a szerveren is). Ez a program biztosítja a szerveren háttérben futó szolgáltatás és az ahhoz becsatlakozó kliensek megjelenítését, kezelését.

### Remote Administrator konfigurálása

#### A szerver kiválasztása

A Remote Administrator konzol futtatásakor első lépésben meg kell adni annak a gépnek a nevét vagy IP-jét, amelyre a Remote Administrator szervert telepítette.

| (                                                |                                                                                                    |                       |  |  |  |  |
|--------------------------------------------------|----------------------------------------------------------------------------------------------------|-----------------------|--|--|--|--|
| Disconnected - ESET Remote Administrator Console | le [                                                                                                    |                       |  |  |  |  |
| File Edit Actions View Tools Help                |                                                                                                    |                       |  |  |  |  |
| <b>∛ ∉ ∛   ₽ </b> ₩   ⊮ × ×   ≙   □              |                                                                                                    |                       |  |  |  |  |
| Use filter Clients                               | ts Use All Servers                                                                                                    |                       |  |  |  |  |
| Apply Changes Reset                              | Server Name / Clients Virus Signature DB State Least Recent Connection Last Threat Alerts Last Firewall Alerts Last Event Warnings                            |                       |  |  |  |  |
| Show checked dients                              |                                                                                                    |                       |  |  |  |  |
| Static Groups     Parametric Groups     Policies | No data in this pane.                                                                                                    | No data in this pane. |  |  |  |  |
|                                                  | Items to show 500 • << > In the grid you can see:<br>1. <pre>croit tems to show &gt; (0 items) of all 0</pre> View mode: Custom View Mode •                   |                       |  |  |  |  |
|                                                  | Client Name 🗸 Primary Server Domain Product Name 🖓 Product Vers Requested Policy Name Actual Policy Name La                                                   | st Connected 🦯        |  |  |  |  |
|                                                  | Carcel Remember ERA Server User and password (can be cleared in File/Clear Cached Passwords) No data in this pane.                                            |                       |  |  |  |  |
| Only clients (phrase search)                     |                                                                                                    |                       |  |  |  |  |
| Cleat assoc                                      |                                                                                                    |                       |  |  |  |  |
| Creme das assess                                 |                                                                                                    |                       |  |  |  |  |
| MAC address:                                     |                                                                                                    |                       |  |  |  |  |
| Only show problems                               |                                                                                                    |                       |  |  |  |  |
|                                                  | 4                                                                                                    | •                     |  |  |  |  |
| Clients 😝 Threat Log 🖥 Firewall Log 😌 Ev         | Event Log 💿 HIPS Log 💿 Device Control Log 🔹 Web Control Log 🛇 Antispam Log 🕸 Greylist Log 🔍 Scan Log 📓 Mobile Log 🖬 Quarantine 🕨 Tasks 🗽 Reports 💿 Remot      | e Install             |  |  |  |  |
| Clients Threat Log Fi                            | Pirewaii Log Event Log Pile's Log Device Control Web Control L Antispam Log Greyist Log Scan Log Mobile Log Quarantine Tasks Reports Remote Install Servers 🔹 | Usconnected           |  |  |  |  |

| Anniv (Thannee)   Recet                                                                                                    |                                                   |                  | tox Uncheox How do I add d                                                                                                    | ents?                                                                                                    |
|----------------------------------------------------------------------------------------------------|---------------------------------------------------|------------------|----------------------------------------------------------------------------------------------------|----------------------------------------------------------------------------------------------------|
| int filter criteria                                                                                                    | Server Name /                                     | Clients          | Server Options [Nod-szerver]                                                                                                    | 1                                                                                                    |
| Show checked dients                                                                                                    |                                                   | 1                | General Security<br>Replication Update                                                                                                    | Server Maintenance     Other Settings                                                                                                    |
| Sattic Groups     Parametric Groups     So Endoont     Onlose     So Endoont     Policies     So Enduit Primary Clients Policy     Default Primary Clients Policy | Items to show 500<br>Client Name / .<br>Balazs-pc | ▼<br>Prim<br>Nod | We recommend that you<br>be Remote Administrator<br>the Remote Administrator<br>Update server Choose<br>Update server Choose<br>Update server Choose<br>Update server Choose<br>Update server Choose<br>Update server Choose<br>Update server Choose<br>Update server Choose<br>Update status<br>Finded, ver. 617<br>Mino settings | configure update settings pro<br>server:<br>automatically<br>D minutes<br>12345678<br>asseverd.<br>Pre-release update<br>7 (2013/05/20) (2013/05/21)<br>Clear update cache<br>Minur down |
|                                                                                                    |                                                   |                  | Folder to store mirrored files                                                                                                    | C:\ESET_update\<br>mal HTTP server                                                                                                    |
|                                                                                                    |                                                   |                  | HTTP(s) server port                                                                                                    | 2221                                                                                                    |
|                                                                                                    |                                                   |                  | Authentication                                                                                                    | NONE -                                                                                                    |
| Only clents (phrase search)                                                                                                    |                                                   |                  | Program Components Update (f<br>Note: Creating the mirror is only                                                                                                    | PCU) Setup<br>possible with a valid license #                                                                                                    |
| ary server:                                                                                                    |                                                   |                  | More information!                                                                                                    |                                                                                                    |
| puter name:                                                                                                    |                                                   |                  |                                                                                                    |                                                                                                    |
| address:                                                                                                    |                                                   |                  |                                                                                                    |                                                                                                    |

A tükrözéshez szükséges megadni a felhasználónevét és jelszavát, majd bepipálni a tükör létrehozását, annak http-n keresztüli megosztását.

#### Tükrözés beállítása

Helyi hálózatok esetében szükségünk lehet, például sávszélesség vagy internetelérés hiányában, esetleg biztonsági megfontolásokból arra, hogy a vírusvédelmi frissítéseket csak egyszer töltsük le egyetlen számítógépre, ami ezeket képes megosztani a hálózat többi munkaállomása között.

Lehetőség van a Remote Administrator-ban beállítani, hogy töltse le a frissítéseket a kliensek számára, és ezeket http-n (vagy https-en) keresztül elérhetővé tegye. Ezt az opciót a Tools -> Server Options -> Updates fülön kapcsolhatja be.

| ×                                          | at Alerts | Last I       | Firewall Alerts    | Last Event Warr | nings      |               |
|--------------------------------------------|-----------|--------------|--------------------|-----------------|------------|---------------|
| Logging                                    |           | 0            |                    | 0               |            |               |
| Advanced<br>ren if you are<br>ormation for | _         |              |                    |                 |            |               |
| •                                          |           |              |                    |                 |            |               |
| hange                                      | uct Vers  | Requested P  | olicy Name         | Actual Policy   | Name       | Last Connecte |
|                                            | 126       | Default Prim | ary Clients Policy | Default Prima   | ry Clients | 3 seconds ago |
| ed update                                  |           |              |                    |                 |            |               |
|                                            |           |              |                    |                 |            |               |
| date Now                                   |           |              |                    |                 |            |               |
| PCU                                        |           |              |                    |                 |            |               |
|                                            |           |              |                    |                 |            |               |
|                                            |           |              |                    |                 |            |               |
|                                            |           |              |                    |                 |            |               |
| led.                                       |           |              |                    |                 |            |               |
| Default                                    |           |              |                    |                 |            |               |
| Cancel                                     |           |              |                    |                 |            |               |
|                                            |           |              |                    |                 |            |               |

### ESET Konfiguráció szerkesztése (ESET Configuration Editor)

Az ESET konfiguráció szerkesztővel (*Tools -> ESET Configuration Editor*) létrehozható egy olyan xml fájl, amely tartalmazhatja bármely védelmi program összes beállítását. Ezeket a konfigurációs fájlokat meg lehet adni a kliensekre történő távtelepítés során, csatolni lehet egyes csoportokhoz, házirendekhez, vagy akár közvetlenül is kiküldhető egy vagy több kliensre.

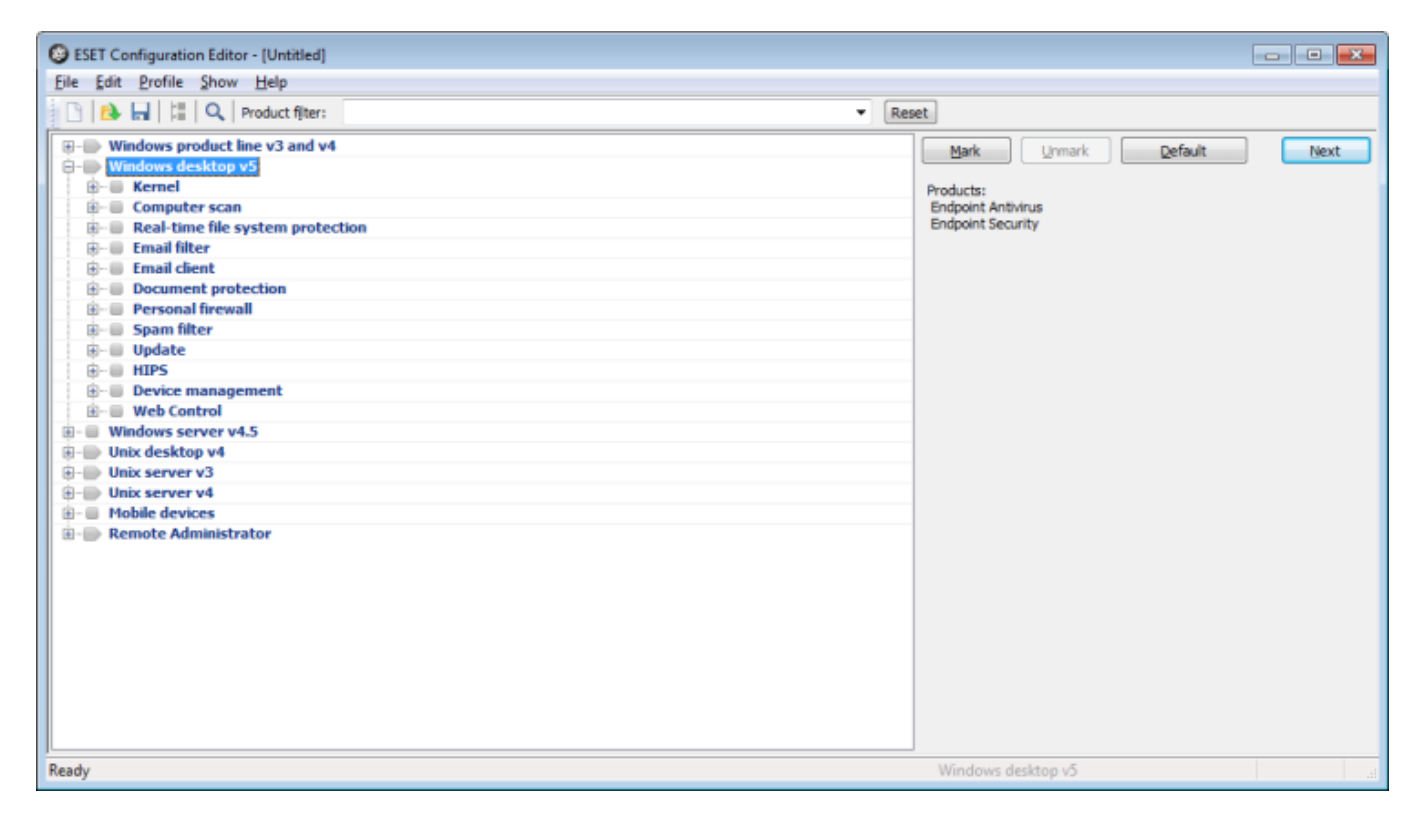

A legalapvetőbb beállítás, amelyre minden kliensen szükség van, a távadminisztrációs szerver IP címe, hogy a telepítés után a kliens megjelenjen a kliensek listájában, ezáltal a későbbiekben csoportokba lehet szervezni vagy különböző házirendeket lehet alkalmazni rá.

| SEST Configuration Editor - [C:\ESET\client.xml]                                                                                                    |  |  |  |  |  |
|----------------------------------------------------------------------------------------------------|--|--|--|--|--|
| Eile Edit Profile Show Help                                                                                                    |  |  |  |  |  |
| 🗋 🗈 🖬 🔚 🔍 Product filter:                                                                                                    |  |  |  |  |  |
| - Windows product line v3 and v4                                                                                                    |  |  |  |  |  |
| 🕀 🖶 Windows desktop v5                                                                                                    |  |  |  |  |  |
| E-  Kernel                                                                                                    |  |  |  |  |  |
| ⊡ Settings                                                                                                    |  |  |  |  |  |
| Antivirus protection                                                                                                    |  |  |  |  |  |
| e- advanced                                                                                                    |  |  |  |  |  |
| Presentation mode                                                                                                    |  |  |  |  |  |
| E- Log files                                                                                                    |  |  |  |  |  |
| Over interface alerts and notifications     Bemate administration                                                                                                    |  |  |  |  |  |
| Connect to Demote Administrator equary Vee                                                                                                    |  |  |  |  |  |
| Totarval between connections to server. Tes                                                                                                    |  |  |  |  |  |
| Primary server address: 10.0.0.1                                                                                                    |  |  |  |  |  |
| Primary server port: 2222                                                                                                    |  |  |  |  |  |
| Primary server password:<br>chlank password>                                                                                                    |  |  |  |  |  |
|                                                                                                    |  |  |  |  |  |
| Secondary server address:                                                                                                    |  |  |  |  |  |
| Secondary server port: 2222                                                                                                    |  |  |  |  |  |
| E Secondary server password:<br><br><br< th=""></br<> |  |  |  |  |  |
| Never connect to secondary server with unsecured communication: Yes                                                                                                    |  |  |  |  |  |
| Custom Client Data:                                                                                                    |  |  |  |  |  |
| Enable NAP support.: No                                                                                                    |  |  |  |  |  |
| 🐑 🔲 License keys                                                                                                    |  |  |  |  |  |
| ESET Live Grid                                                                                                    |  |  |  |  |  |
| Alerts and notifications                                                                                                    |  |  |  |  |  |
| Proxy server                                                                                                    |  |  |  |  |  |
| ⊕- □ Quarantine                                                                                                    |  |  |  |  |  |
| Protect setup parameters                                                                                                    |  |  |  |  |  |
| E- RA client                                                                                                    |  |  |  |  |  |
| L i i i i i i i i i i i i i i i i i i i                                                                                                    |  |  |  |  |  |
| Ready                                                                                                    |  |  |  |  |  |

Fontos beállítás még a frissítési szerver, hogy az adott kliens ne az interneten keresztül frissüljön, hanem a hálózati forgalmat kímélve, az imént létrehozott frissítési tükörből.

| ESET Configuration Editor - [C:\ESET\client.aml *]                                                    |
|----------------------------------------------------------------------------------------------------|
| Eile Edit Profile Show Help                                                                           |
| 🗋 🔁 🔜 🔚 🖓 Product filter:                                                                             |
| - Windows product line v3 and v4                                                                      |
| ⊖- Windows desktop v5                                                                                 |
| B- E Kernel                                                                                           |
| B- Computer scan                                                                                      |
| Real-time file system protection                                                                      |
| B- B Email filter                                                                                     |
| B-      Email client                                                                                  |
| B-     Document protection                                                                            |
| Personal firewall                                                                                     |
| B- Spam filter                                                                                        |
| 🛱 💭 Update                                                                                            |
| Selected profile: My profile                                                                          |
| Profile (Hy profile)                                                                                  |
| - Settings                                                                                            |
| Update server: http://10.0.0.1:2221                                                                   |
|                                                                                                    |
| <ul> <li>Password: <password is="" not="" set=""></password></li> </ul>                               |
| <ul> <li>Program component update: Ask before updating program components</li> </ul>                  |
| <ul> <li>Restart after program component upgrade: Prompt for computer restart, if required</li> </ul> |
| Notify if a file being downloaded is larger than the default size: No                                 |
| Default update he size (bytes): 0                                                                     |
| Pre-release updates: No                                                                               |
| Update modules: Kegular update                                                                        |
| Do not deplay notification about successful update: No                                                |
|                                                                                                    |
|                                                                                                    |
|                                                                                                    |
| B- Device management                                                                                  |
| B-B Web Control                                                                                       |
|                                                                                                    |
| Ready                                                                                                 |

| • Rese | et                                                                                                    |
|--------|----------------------------------------------------------------------------------------------------|
| E      | Mark     Unmark     Default     Next       Setup     Name:     Primary server address     Default:       Default: |
| •      | Windows desktop v5                                                                                                |

| <ul> <li>Reset</li> </ul> |                                              |                                                          |                        |         |
|---------------------------|----------------------------------------------|----------------------------------------------------------|------------------------|---------|
| *                         | Mark                                         | Unmark                                                   | Default                | Next    |
| E                         | Mark<br>Setup<br>Name:<br>Default:<br>Value: | Update server<br>Choose automatica<br>http://10.0.0.1:22 | Default<br>ally<br>221 | Vjext   |
|                           |                                              |                                                          |                        |         |
|                           | Windows                                      | desktop v5                                               |                        | Changed |

Korábbi (ESET NOD32 Antivirus 3-as, 4-es és 4.2-es) verziók esetén a beállításokat a Windows product line v3 and v4 részen szükséges módosítani, a távadminisztrációs szervert és a frissítési szervert is ugyanolyan formában kell megadni, mint az Endpoint verziók esetén.

### Csoportkezelő (Group Manager)

A Group Manager (Tools -> Group Manager) a kliensek kezelését könnyíti meg, különböző csoportokba lehet besorolni a számítógépeket ennek segítségével, így különböző beállítások, feladatok és korlátozások alkalmazhatóak rajtuk.

| 🐼 Group Manager                                                                                                    |                                                             |                                         |
|----------------------------------------------------------------------------------------------------|-------------------------------------------------------------|-----------------------------------------|
| Static Groups Parametric Groups Active Directory Synchronizati                                                     | on                                                          |                                         |
| These groups serve as server local groups. It means they server can have its own groups. To see clients in a group | are not replicated and eac<br>, select the group in the lef | h<br>tilet.                             |
| Static groups                                                                                                    | Clients in the selected g                                   | roup                                    |
| Static Groups                                                                                                    | Client Name                                                 | Comment                                 |
| Create Edit Delete<br>Befreah import 💌                                                                             | Add/Remove Cogy<br>Refresh V Shi                            | to Clipboard<br>ow clients in subgroups |
|                                                                                                    |                                                             | OK Qancel                               |

Lehetőség van saját csoportok létrehozására, de autor klienseket az Active Directory szinkronizációval.

| 🔕 Group Manager                                                                                                 |                                                                                                  |                                                                                                    |   |  |  |  |
|----------------------------------------------------------------------------------------------------|--------------------------------------------------------------------------------------------------|----------------------------------------------------------------------------------------------------|---|--|--|--|
| Static Groups Parar                                                                                             | metric Groups Active Directory                                                                   | Synchronization                                                                                                    |   |  |  |  |
| You can set up the Active Directory synchronization on the<br>server. The synchronization may take few minutes. |                                                                                                  |                                                                                                    |   |  |  |  |
| Parameters                                                                                                    |                                                                                                  |                                                                                                    |   |  |  |  |
|                                                                                                    | Synchroniz <u>e</u> groups                                                                       | Only Groups Containing ERA Server Clients                                                                                                    | - |  |  |  |
|                                                                                                    | Synchronization type                                                                             | AD Groups Import                                                                                                    | - |  |  |  |
|                                                                                                    | Synchronized branches                                                                            | Configure                                                                                                    |   |  |  |  |
|                                                                                                    | If the synchronization typ<br>synchronized groups and<br>groups and clients in grou<br>retained. | e is AD groups synchronize, all existing AD<br>their child groups will be deleted! Otherwise new<br>ups will be added, while the existing ones will be |   |  |  |  |
|                                                                                                    |                                                                                                  | More information!                                                                                                    |   |  |  |  |
| <b>F</b> ree                                                                                                    | as the an                                                                                        |                                                                                                    |   |  |  |  |
| Synchronize Eve                                                                                                 | ary Thours                                                                                       |                                                                                                    |   |  |  |  |
| Synchronizatio                                                                                                  | n status                                                                                         |                                                                                                    |   |  |  |  |
|                                                                                                    |                                                                                                  | Finished (2013.05.27, 9:31:03)                                                                                                    |   |  |  |  |
|                                                                                                    |                                                                                                  |                                                                                                    | C |  |  |  |
|                                                                                                    |                                                                                                  |                                                                                                    |   |  |  |  |
|                                                                                                    |                                                                                                  |                                                                                                    |   |  |  |  |

Kétféle csoporttípus létezik, Statikus csoport és Paraméteres csoport.

#### Statikus csoportok (Static Groups)

A Statikus csoportokat a hálózat számítógépeinek különválasztására célszerű használni, elkülönítve ezzel például a marketing, sales, IT illetve manager típusú klienseket különböző csoportokba, alcsoportokba rendezve.

Mint neve is mutatja a csoportba sorolás statikus, így a csoport tagjai nem változnak különböző események hatására (pl. frissítés, verziófrissítés stb.)

| matikusan | is | csoportokba | lehet | sorolni | а |
|-----------|----|-------------|-------|---------|---|
|           |    |             |       |         |   |

4

|                 | 1 |
|-----------------|---|
|                 |   |
|                 |   |
|                 |   |
|                 |   |
|                 |   |
|                 |   |
|                 |   |
|                 |   |
|                 |   |
|                 |   |
|                 |   |
|                 |   |
|                 |   |
|                 |   |
|                 |   |
|                 |   |
| Change          |   |
|                 |   |
|                 |   |
|                 |   |
| synchronize Now |   |
|                 |   |
| K Cancel        |   |
|                 |   |

A Statikus csoportok a *Group Manager*-en belül a *Static Groups* fülön kezelhetőek. A bal oldali ablakban lehet létrehozni csoportokat, alcsoportokat a *Create* gombra kattintva.

|                           | Falametric Groups                                  | Active Directory Synchronization                                        | 1                                               |                         |            |
|---------------------------|----------------------------------------------------|-------------------------------------------------------------------------|-------------------------------------------------|-------------------------|------------|
| The serv                  | se groups serve as se<br>er can have its own g     | rver local groups. It means they a<br>roups. To see clients in a group, | re not replicated and<br>select the group in th | d each<br>he left list. |            |
| Static group              | os                                                 |                                                                         | Clients in the select                           | ted group               |            |
| Static                    | C Groups                                           |                                                                         | Client Name                                     | Comment                 |            |
|                           | anagement<br>arketing<br>Marketing Manager<br>iles | nent                                                                    |                                                 |                         |            |
| Create<br><u>R</u> efrest | . <u>E</u> dt                                      | Delete<br>jmport 💌                                                      | Add/Remove (                                    | Copy to Clipboard       | Clients: 0 |

A jobb oldali ablakban az *Add/Remove* gombbal adhatóak hozzá számítógépek a csoporthoz vagy távolíthatóak el abból.

| 4 Kellis                                                            |                          |   | Selected items                                            |                             |
|---------------------------------------------------------------------|--------------------------|---|-----------------------------------------------------------|-----------------------------|
| Client Name                                                         | Comment                  |   | Client Name                                               | Comment                     |
| Nod-szerver / Balazs-pc                                             |                          | 2 | Nod-szerver / Balazs-                                     | ρc                          |
|                                                                     |                          |   |                                                           |                             |
| uick search:<br>buble-click or drag & drop a                        | n item to move it to the | 5 | Double-click or drag & drop                               | o an item to remove it from |
| uick search:<br>ouble-click or drag & drop a<br>t of selected items | n item to move it to the | 5 | Double-click or drag & drop<br>the list of selected items | o an item to remove it from |

A létrehozott csoportok lehetővé teszik az ugyanolyan típusú, funkciójú számítógépek könnyebb, együttes kezelését és lehetőséget adnak a *Remote Administrator* főablakában a kliensek csoportok szerinti megjelenítésére, szűrésére is.

#### Paraméteres csoportok (Parametric Groups)

A paraméteres csoportok a klienseken szintén csoportokba, alcsoportokba sorolják, azonban itt többféle és változó paraméterek alapján kerül egy kliens egy vagy több adott csoportba. Ezek a változó paraméterek tipikusan a számítógép új állapota, a kliens verziószáma, fertőzöttsége vagy adatbázisának elavultsága. Amennyiben egy kliensre teljesül valamely paraméteres csoport feltétele, akkor az egy szinkronizálás után bekerül a listába, megkönnyítve ezzel a problémás gépek kezelését a főablakban a *Clients* fülön.

| Connected [Nod-szerver] - Administrator - ESET Rem | ote Administrati | or Console   |                                         |                                                     |                            |                     |                                     |                          |                  |
|----------------------------------------------------|------------------|--------------|-----------------------------------------|-----------------------------------------------------|----------------------------|---------------------|-------------------------------------|--------------------------|------------------|
| File Edit Actions View Tools Help                  |                  | or compose   |                                         |                                                     |                            |                     |                                     |                          |                  |
| at at at a a a a a v v a a                         |                  |              | ) e e e e e e e e e e e e e e e e e e e |                                                     |                            |                     |                                     |                          |                  |
|                                                    |                  |              |                                         |                                                     |                            |                     |                                     |                          |                  |
| Vuse filter Clients                                | Use All Servers  | 9            | Check Uncheck                           | How do I add servers?<br>How do I add clients?      |                            |                     |                                     |                          |                  |
| Apply Changes Reset                                | Server Name      | 1            | Clients                                 | Virus Signature DB State                            | Least Recent Connection    | Last Threat Alerts  | Last Firewall Alerts                | Last Event Warnings      |                  |
| Client filter ortena                               | 🔲 🖷 Nod-sze      | erver        | 1                                       | Current                                             | б seconds ago              | 1                   | 0                                   | D                        |                  |
| Show checked clients                               |                  |              |                                         |                                                     |                            |                     |                                     |                          |                  |
| Static Groups                                      |                  |              |                                         |                                                     |                            |                     |                                     |                          |                  |
| IT Management                                      |                  |              |                                         |                                                     |                            |                     |                                     |                          |                  |
|                                                    |                  |              |                                         |                                                     |                            |                     |                                     |                          |                  |
| Marketing     Marketing Management                 | Items to show    | 500          | ✓ << ≤≥ In the<br>11(1                  | grid you can see:<br>items) of all 1 filtered items | View mode: Custo           | m View Mode 👻       |                                     |                          |                  |
| Active Directory Domain Compor                     | Client Name      | / <b>4</b>   | Primary Server                          | Domain                                              | Product Name Va            | Product Vers        | Protection Status Text              | Actual Policy Name       | Last Connected   |
| Computers (Active Directory Contains               | W Balance pro    |              | Nod-szerver                             | stational in the                                    | ESET Endpoint Antivirus    | 5.0.2126            | A vírusdefiníciós adatbázis elavult | Default Primary Clients  | б seconds ago    |
| Old Signature (Clients with DB older than          |                  |              |                                         |                                                     |                            |                     |                                     |                          |                  |
| Policies     Defends Descent Delays                |                  |              |                                         |                                                     |                            |                     |                                     |                          |                  |
| Server Policy (Nod-szerver)                        |                  |              |                                         |                                                     |                            |                     |                                     |                          |                  |
| Default Primary Clients Policy                     |                  |              |                                         |                                                     |                            |                     |                                     |                          |                  |
|                                                    |                  |              |                                         |                                                     |                            |                     |                                     |                          |                  |
|                                                    |                  |              |                                         |                                                     |                            |                     |                                     |                          |                  |
|                                                    |                  |              |                                         |                                                     |                            |                     |                                     |                          |                  |
|                                                    |                  |              |                                         |                                                     |                            |                     |                                     |                          |                  |
|                                                    |                  |              |                                         |                                                     |                            |                     |                                     |                          |                  |
|                                                    |                  |              |                                         |                                                     |                            |                     |                                     |                          |                  |
|                                                    |                  |              |                                         |                                                     |                            |                     |                                     |                          |                  |
|                                                    |                  |              |                                         |                                                     |                            |                     |                                     |                          |                  |
| <                                                  |                  |              |                                         |                                                     |                            |                     |                                     |                          |                  |
| Only clients (phrase search)                       |                  |              |                                         |                                                     |                            |                     |                                     |                          |                  |
| Primary server:                                    |                  |              |                                         |                                                     |                            |                     |                                     |                          |                  |
| Client name:                                       |                  |              |                                         |                                                     |                            |                     |                                     |                          |                  |
| Computer name:                                     |                  |              |                                         |                                                     |                            |                     |                                     |                          |                  |
| MAC address:                                       |                  |              |                                         |                                                     |                            |                     |                                     |                          |                  |
|                                                    |                  |              |                                         |                                                     |                            |                     |                                     |                          |                  |
| Egt                                                |                  |              |                                         |                                                     |                            |                     |                                     |                          |                  |
| Cliente O Threat I on D Sirewell I on O Fu         | ant Lon C H      |              | Device Control Log                      | ab Control Lon                                      | nam Lon Cravitist Lon      | O Scan Log          | Iobile Log 🖪 Quarantine 🕨 To        | ke h Reporte C Rom       | r<br>ote Inetall |
| Cients To Inreat Log Ta Firewall Log To Ev         | ent Log T O H    | IPS LOG [@]  | Device Control Log                      | eb control Log 1 S Antis                            | pani Log T @ Greynst Log   | l≪ scan Log [ ∎ M   | obile Log T u Quaranune T > Ta:     | sks I in Reports I @ Rem | iote install     |
| Clients   Inreat Log   Fir                         | ewall Log E      | vent Log   H | IPS Log    Device Control               | web Control L  Antispa                              | m Log   Greylist Log   Sci | an Log   Mobilé Log | Quarantine   Tasks   Reports        | Kemote Install   Servers | Connected        |

A Paraméteres csoportok a Group Manager-en belül a Parametric Groups fülön kezelhetőek. A bal oldali ablakban hozhatóak létre az új csoportok, vagy szerkeszthetőek, törölhetőek a régiek.

A paraméterek megadásakor beállíthatjuk, hogy bármelyik vagy csak mindegyik teljesülése esetén kerüljön be az adott csoportba egy kliens.

| tatic Groups Parametric Groups Active Directory Synchroni                                                                | zation                                                                 |                                                         |                               |
|----------------------------------------------------------------------------------------------------|------------------------------------------------------------------------|---------------------------------------------------------|-------------------------------|
| Parametric groups allow you to group clients by their periodic intervals. These groups function as local service groups. | roperties. The clients are assign<br>er groups. They are not replicate | ed to parametric groups au<br>ed and each server can ha | tomatically in<br>ave its own |
| Parametric groups                                                                                                    | Selected group                                                         |                                                         |                               |
| Parametric Groups                                                                                                    | Client Name                                                            | Comment                                                 |                               |
|                                                                                                    | Parameters                                                             |                                                         | -                             |
|                                                                                                    |                                                                        |                                                         | -                             |
|                                                                                                    | Edit Re                                                                | efresh                                                  | Clients: 1                    |
|                                                                                                    |                                                                        | U8                                                      |                               |
| Create Edit Delete                                                                                                    | Finished                                                               | f (2013.05.27. 9:56:05)                                 |                               |
| Befresh                                                                                                    |                                                                        | Synch                                                   | ronize Now                    |
|                                                                                                    |                                                                        | OK                                                      |                               |

| Rule Editor                                             |     |
|---------------------------------------------------------|-----|
| Rule conditions                                         |     |
| Product Version IS (specify)                            |     |
| Client Custom Info 1 Mask IN (specify)                  |     |
| Client Custom Info 2 Mask IN (specify)                  |     |
| Client Custom Info 3 Mask IN (specify)                  |     |
| Client Comment Mask IN (specify)                        |     |
| HAS Protection Status (specify)                         |     |
| Protection Status Text Mask IN (specify)                |     |
| 🔽 Virus Signature DB Version IS (specify)               |     |
| Virus Signature DB Version Mask IN (specify)            |     |
| I ast Connection IS older than (specify)                |     |
| Parameters                                              |     |
| The rule is applied when all of the conditions are met. |     |
| Virus Signature DB Version IS (specify)                 |     |
| OK <u>C</u> ancel                                       | /// |
| Rule Condition                                          |     |
|                                                         |     |
| Choose <u>r</u> ule condition                           |     |
| Older than 7 days or N/A                                |     |
|                                                         |     |
| OK <u>C</u> ancel                                       |     |

Új csoport létrehozásakor meg kell adni annak nevét, esetleg rövid leírását. Ezután az Edit gombra kattintva adhatóak meg a csoport paraméterei.

| 0 | Cr                  | eate Par             | ametric Group                                                                                                    | × |
|---|---------------------|----------------------|----------------------------------------------------------------------------------------------------|---|
|   | Cre<br><u>P</u> are | ate New<br>ent group | Parametric Group                                                                                                    |   |
|   |                     | 1                    |                                                                                                    |   |
| ! | <u>N</u> an         | ne                   |                                                                                                    |   |
|   |                     | Old Sigr             | nature                                                                                                    |   |
| ! | <u>D</u> es         | cription             |                                                                                                    |   |
|   |                     | Clients              | with DB older than 7 days                                                                                                    |   |
| ! | <u>C</u> lie        | nt filter p          | arameters                                                                                                    |   |
|   |                     |                      | <u>E</u> dit                                                                                                    |   |
|   |                     | <u>S</u> ticky       | Note: Sticky means that clients are automatically added to this<br>group when they match the conditions for this group, but are<br>never removed.<br>The content of this group can be reset manually at the root level.<br>This parameter can only be set when creating a new group. |   |
|   |                     |                      | OK <u>C</u> ance                                                                                                    | : |

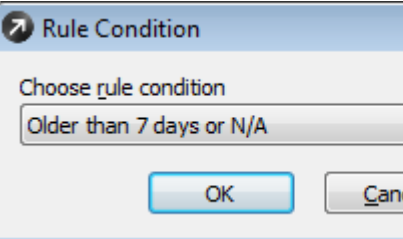

A csoportok létrehozása után a *Synchronize Now* gombra kattintva ellenőrzi végig a *Remote Administrator*, hogy mely kliensekre teljesülnek a felvett csoportok feltételei és ennek megfelelően tölti fel a csoportokat.

| 🔊 Group Manager                                                                                                    |                                                                                                    |
|----------------------------------------------------------------------------------------------------|----------------------------------------------------------------------------------------------------|
| Static Groups Parametric Groups Active Directory Synchroniza                                                                     | ation                                                                                                    |
| Parametric groups allow you to group clients by their pri<br>periodic intervals. These groups function as local serve<br>groups. | operties. The clients are assigned to parametric groups automatically in<br>r groups. They are not replicated and each server can have its own |
| Parametric groups                                                                                                    | Selected group                                                                                                    |
| Parametric Groups<br>- 31 Old Signature (Clients with DB older than 7 days)                                                      | Client Name Comment                                                                                                    |
|                                                                                                    | Parameters<br>Virus Signature DB Version IS (Older than 7 days or N/A)                                                                         |
|                                                                                                    | Edt Refresh Clients: 0Synchronization status                                                                                                   |
| Ureate     Edt     Uelete       Befresh     Import     ▼                                                                         | Hintehod (2013-05-27-10-01:11)                                                                                                    |
|                                                                                                    | QK Qancel                                                                                                    |

| Policy Manager Policy Rules                           |                                                          |
|-------------------------------------------------------|----------------------------------------------------------|
| Default Parent Policy     Server Policy (Nod-szerver) | Policy settings<br>Policy name                           |
|                                                       | Parent policy                                            |
|                                                       | Policy description                                       |
|                                                       |                                                          |
|                                                       |                                                          |
|                                                       | Policy attributes & actions<br>Override any child policy |
|                                                       | Down replicable policy                                   |
|                                                       | - Policy configuration                                   |
|                                                       | Policy action                                            |
|                                                       | Add New Policy Delete Policy                             |
|                                                       | Add Clients                                              |
|                                                       |                                                          |
|                                                       | Global policy settings<br>Global Policy Settings         |
| Befresh Policy Tree Import Policies V                 | k                                                        |
| Hide foreign server policies not used in policy tree  |                                                          |

### Policy kezelő (Policy Manager)

A policy-k (házirendek) hasonlóak a konfigurációs feladatokhoz, de ezeket nem csak egyszer küldjük ki egy vagy több munkaállomásra, hanem a Remote *Administrator* folyamatosan ráerőlteti, fenntartja az adott beállításokat a klienseken.

A Policy Manager a Tools -> Policy Manager elérési úton nyitható meg. A főablakban a Policy Manager fülön bal oldalon láthatóak a felvett policy-k, jobb oldalon lehet újat hozzáadni az Add new policy gombbal. Meglévő policy esetén létrehozható annak egy "child-policy"-je, amely örökli a szülő policy beállításait.

Új házirend hozzáadásakor kiválaszthatjuk, hogy egy már meglévő konfigurációt használunk, vagy létrehozunk egy újat.

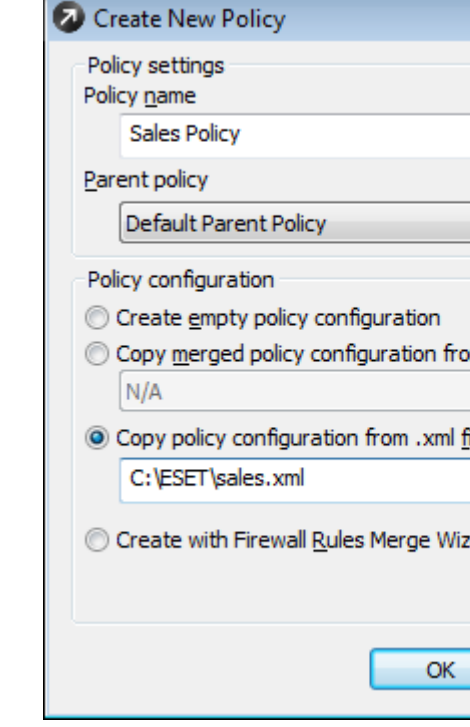

| •              |
|----------------|
|                |
|                |
| m policy       |
|                |
|                |
|                |
| <u></u>        |
| and a          |
|                |
| <u>W</u> izard |
|                |
| Cancel         |
|                |
|                |

7

Azt, hogy a *Remote Administrator* az adott beállításokat mely kliensekre alkalmazza és tartsa fenn, a *Policy Rules* fülön adható meg. Itt a *New* gombra kattintva adhatjuk meg a szabály nevét és leírását, alul a legördíthető menüben kiválaszthatjuk, hogy melyik felvett házirend feltételeit szeretnénk szerkeszteni, majd az *Edit* gombbal vehetjük fel azokat.

| - F   | Sales Policy                                          |                |
|-------|-------------------------------------------------------|----------------|
| Desc  | ription                                               |                |
|       | Staic group "Sales" gets "Sales Policy" - Limited int | ernet access   |
| Clien | t <u>fi</u> lter parameters                           |                |
|       | FROM Primary Server                                   | ^ <u>E</u> dit |
| Polic | у                                                     | Ŧ              |
|       | Sales Policy (Nod-szerver)                            | •              |

A feltételek részletesen megadhatóak, számítógépnév, IP, csoporttagság, terméknév, operációsrendszer, bejelentkezett felhasználó stb. alapján.

| Rule Editor                                                                                                    |                             |
|----------------------------------------------------------------------------------------------------|-----------------------------|
| Rule conditions                                                                                                    | Rule Condition              |
| Image: Server in the image is a server in the image is a server in the image. | Choose rule condition parts |
| OK Cancel                                                                                                    | OK Cancel                   |

Amellett, hogy a policy-k segítségével folyamatosan fenntarthatóak az adott csoportokra vonatkozó beállítások, megoldható az is például, hogy az újonnan telepített klienseken automatikusan lefusson egy víruskeresést, vagy ha egy számítógép fertőzést jelez, akkor annak azonnal blokkolja a kimenő kapcsolatait (a *Remote Administrator*-hoz való kapcsolódást kivéve).

### Távtelepítés

#### Telepítő csomag létrehozása

A kliensekre történő távtelepítéshez első lépésként létre kell hozni a telepítendő csomagot.

Az ESET Remote Administrator Console-ban, kattintson alul a Remote Install fülre. Itt a Computers fülön kattintson jobb egérgombbal az üres mezőben, majd válassza ki a Manage Packages opciót a telepítési csomag létrehozásához.

| earch Tasks                         | Computers Install Tasks |                                                                                                    |                        |                          |               |             |             |             |        |
|-------------------------------------|-------------------------|----------------------------------------------------------------------------------------------------|------------------------|--------------------------|---------------|-------------|-------------|-------------|--------|
| 💑 Default Search Task               | Computer Name / a       | Computer Domain IPv4                                                                                                    | IPv6                   | Computer OS              | Install Tasks | Client Name | MAC Address | Primary Ser | Domain |
|                                     | (2) Instal              | ation Dackager Editor                                                                                                    |                        |                          | <u>ต</u> ิ    |             |             |             |        |
|                                     | Padra                   | 20                                                                                                    |                        |                          |               |             |             |             |        |
|                                     | Tune                    | ESET Security Products package                                                                                                    |                        | •                        |               |             |             |             |        |
| Run New Search                      | ) Name                  | <please a="" from="" lis<="" package="" select="" td="" the=""><td>t or create a new one&gt;</td><td>•</td><td></td><td></td><td></td><td></td><td></td></please> | t or create a new one> | •                        |               |             |             |             |        |
| arch Result Filter                  |                         |                                                                                                    | Save Save              | as Delete                |               |             |             |             |        |
|                                     |                         | Polosticstal time and an analysis                                                                                                    |                        |                          |               |             |             |             |        |
|                                     | Pada                    | pe for Windows NT 32 bit systems:                                                                                                    |                        |                          |               |             |             |             |        |
|                                     | Packa                   | ae for Windows NT 64 bit systems:                                                                                                    |                        | Save As                  |               |             |             |             |        |
|                                     |                         |                                                                                                    |                        | Save As                  |               |             |             |             |        |
|                                     |                         |                                                                                                    |                        |                          |               |             |             |             |        |
|                                     |                         |                                                                                                    |                        | Add                      |               |             |             |             |        |
|                                     |                         |                                                                                                    |                        |                          |               |             |             |             |        |
|                                     | Edit/Se                 | sect configuration associated with this p                                                                                                    | okage                  |                          |               |             |             |             |        |
|                                     |                         | Edit Select                                                                                                    |                        | More information!        |               |             |             |             |        |
|                                     | Edit/Cl                 | ear command line associated with this pa                                                                                                    | ckage                  | Chann                    |               |             |             |             |        |
|                                     |                         |                                                                                                    |                        | command line<br>options. |               |             |             |             |        |
|                                     |                         |                                                                                                    |                        |                          |               |             |             |             |        |
|                                     |                         |                                                                                                    |                        | Close                    |               |             |             |             |        |
|                                     |                         |                                                                                                    |                        |                          |               |             |             |             |        |
| Show unregistered computers only    |                         |                                                                                                    |                        |                          |               |             |             |             |        |
| Clients with last connected warning |                         |                                                                                                    |                        |                          |               |             |             |             |        |
|                                     | • •                     |                                                                                                    |                        |                          |               |             |             |             |        |

A csomagszerkesztő ablakban kattintson középen az Add gombra.

| Installa     | tion Packages Editor                                                                             | ×                        |
|--------------|--------------------------------------------------------------------------------------------------|--------------------------|
| Package      |                                                                                                  |                          |
| Туре         | ESET Security Products package                                                                   | •                        |
| <u>N</u> ame | <please a="" create="" from="" list="" new="" one="" or="" package="" select="" the=""></please> | •                        |
|              | Save Save <u>a</u> s                                                                             | Delete                   |
| Create/      | Select installation package contents                                                             |                          |
| Packag       | e for Windows N1 32 bit systems:                                                                 | Save As                  |
| Packag       | e for Windows NT 64 bit systems:                                                                 | Save As                  |
|              |                                                                                                  |                          |
|              |                                                                                                  | <u>A</u> dd              |
| Edit/Sel     | ect configuration associated with this package                                                   |                          |
| Ē            | dit Selec <u>t</u>                                                                               | More information!        |
| Edit/Cle     | ar command line associated with this package                                                     | Show                     |
|              |                                                                                                  | command line<br>options. |
|              |                                                                                                  | Close                    |
|              |                                                                                                  |                          |

Tallózza be egymás után a lementett telepítő 32 illetve 64 bites változatát, majd mindkét esetben kattintson a Create gombra.

| Create E                                      | ET Installation                                                                                                    |
|-----------------------------------------------|----------------------------------------------------------------------------------------------------|
| Source                                        |                                                                                                    |
| From                                          | C:\ESET\ees_nt32_hun.msi                                                                                                    |
|                                               | Download From The <u>W</u> eb >>                                                                                                    |
| MSI File De                                   | escription                                                                                                    |
| Product Ir<br>E                               | nfo:<br>SET Endpoint Security 5.0.2214.5, Windows NT type, (LCID 1038)                                                                                              |
| File Signa<br>C<br>S<br>L<br>C<br>C<br>C<br>C | ture Information:<br>=SK<br>=Slovakia<br>=Bratislava<br>I="ESET, spol. s r.o."<br>U=Digital ID Class 3 - Microsoft Software Validation v2<br>N="ESET, spol. s r.o." |
| 1                                             | Certificate <u>D</u> etails                                                                                                    |
|                                               | Crea <u>t</u> e <u>C</u> ancel                                                                                                    |

Mentse el a létrehozott telepítő csomagot a Save as... gombbal. Célszerű üres beállításokkal telepíteni a klienseket (ekkor egyetlen beállításként csak a távadminisztrációs szerver címe kerül be a csomagba), majd a különböző policy-k alapján alkalmazni az előre létrehozott beállítástípusokat a Policy Editor segítségével.

| 🐼 Installation Packages Editor 🛛 📔                                                    | ×        |
|---------------------------------------------------------------------------------------|----------|
| Package                                                                               | _        |
| Type ESET Security Products package                                                   | -        |
| Name EE5_5022145                                                                      | Ā        |
| Save Save <u>a</u> s Delete                                                           |          |
| Create/Select installation package contents<br>Package for Windows NT 32 bit systems: | F)       |
| ESET Endpoint Security 5.0.2214.5, Windows NT type, (LCID 1038) Save As               |          |
| Package for Windows NT 64 bit systems:                                                | -        |
| ESET Endpoint Security 5.0.2214.5, Windows NT x64 type, (LCID 1038)                   |          |
| <u>A</u> dd                                                                           | 7        |
| Edit/Select configuration associated with this package                                |          |
| Edit Select More information                                                          | <u>1</u> |
| Edit/Clear command line associated with this package                                  | _        |
| /qn REBOOT="ReallySuppress" Show command line                                         | <u>e</u> |
| options.                                                                              |          |
| Close                                                                                 |          |

### Távtelepítés feltételei, ezek ellenőrzése

Ahhoz, hogy a távtelepítés zökkenőmentesen végig menjen, a következő feltételeknek teljesülni kell mind a kliens, mind pedig a szerver oldalán:

- 1. A munkaállomásnak, amelyekre távolról szeretnénk telepíteni az ESET védelmi programot, válaszolnia kell a szerverről történő ping-elésre.
- 2. Amennyiben kevert környezetben van a szerver és a munkaállomás (Domain és Workgroup vegyesen), a kliensen az egyszerű fájlmegosztást ki kell kapcsolni. (Explorer -> Eszközök -> Mappa beállításai -> Nézet -> Egyszerű fájlmegosztás használata)
- 3. A munkaállomáson be kell állítani az **ADMIN\$** megosztást. (Vezérlőpult -> Felügyeleti eszközök -> Megosztott mappák -> Megosztások)
- 4. A távtelepítés végrehajtó felhasználónak Rendszergazda jogosultságok szükségesek.

- 5. Rendszergazda jogosultságú felhasználónak nem lehet üres jelszava.
- 6. Ellenőrizzük, hogy be tudunk-e lépni távolról a szerverről a kliensre.
- 7. Ellenőrizzük, hogy a kliens és a szerver között működik-e az IPC, ezt megtehetjük a következő parancs futtatásával: "net use <u>llservername IPC\$</u>", ahol a servername az Remote Administrator Server-t futtató gép neve.
- 8. A hálózaton lévő tűzfalak nem akadályozhatják a kommunikációt és fájl megosztását a kliens és a szerver között.
- 9. A Remote Administrator Server-t futtató gépen engedélyezni kell a 2221, 2222, 2223 és a 2224-es portokat. Ha ezek közül valamelyik portot blokkolja a tűzfal, akkor a kliens és szerver közötti kommunikáció nem lehetséges.
- 10. Windows Vista, Windows 7 és Windows 8, illetve Windows 2008 és Windows 2012 Szerver esetén a Felhasználói fiókok felügyeletét (UAC) ki kell kapcsolni. Amennyiben ez nem megoldható, akkor a sikeres távtelepítés érdekében az ESET Remote Administrator szolgáltatást Domain Administrator jogosultságokkal kell futtatni. Ennek beállítását a Start menü -> Futtatás -> services.msc részen teheti meg. Itt válassza ki az ESET Remote Administrator Server-t a listából, a Bejelentkezés fülön adja meg a Domain Admin felhasználó adatait, majd jóváhagyás után indítsa újra a ESET Remote Administrator Server szolgáltatást.
- Windows NT/2000/XP/2003 esetén ellenőrizzük a következőket:
  - A kliens munkaállomás látható-e mind a munkaállomásról, mind a szerverről.
  - A "Fájl- és nyomtatómegosztás Microsoft Networkshöz" legyen bekapcsolva
  - A Távoli eljáráshívás szolgáltatásnak (RPC) futnia kell a kliensen
  - A Távoli rendszerleíró adatbázis szolgáltatásnak futnia kell a kliensen
  - A Távoli eljáráshívás (RPC) lokátor kézi indítású módban kell legyen, de nem szükséges futnia

Ha mindezen feltételek teljesülnek a hálózaton, akkor a távtelepítés kommunikációs probléma nélkül megtörténik.

Ha a távtelepítés valamilyen okból nem menne végbe, kérem ellenőrizze, hogy teljesülnek-e a távtelepítés fentebb ismertetett feltételei mind szerver, mind kliensoldalon. Van lehetőség előre ellenőrizni ezt, ha a Remote Install fülön jobb gombbal kattint egy számítógépre és a Diagnostics of Push Installation opciót választja.

### **Push-Install**

Amennyiben minden feltétel teljesül, a Remote Install fülön megkezdheti a távtelepítést. A hálózaton megtalálható klienseket különböző keresési módszerekkel listáztathatja ki. Általában elegendő a bal felső sarokban találhat Default Search Task-ot kiválasztani, majd a Run gombra kattintva lefuttatni azt. Ekkor a Remote Administrator WNet illetve Active Directory keresés alapján listázza ki a hálózaton található számítógépeket.

### 10

(Vezérlőpult -> Hálózati kapcsolatok -> Helyi kapcsolat -> Tulajdonságok -> Általános fül)

Amennyiben ez nem bizonyulna elegendőnek az összes gép felderítéséhez, felvehet saját keresési feltételeket is (IP tartomány, illetve IP cím vagy gépnév alapján) a *New Search…* gombra kattintva.

| Connected [Nod-szerver] - Administrator - ESET Re | mote Administrator Console                                                                                                    |                |
|---------------------------------------------------|----------------------------------------------------------------------------------------------------|----------------|
| Edit Actions View Tools Help                      |                                                                                                    |                |
| 🥩 💞 🖉 🧣 📂 🗙 🖉 🔒                                   |                                                                                                    |                |
| arch Tasks                                        | Computers Instal Tasks                                                                                                    |                |
| Default Search Task                               |                                                                                                    |                |
|                                                   | Computer Name / , Computer Domain IPv4 IPv6 Computer OS Install Tasks Client Name MAC Address Prim                                               | ary Ser Domain |
|                                                   | Vetwork Search Task Wizard: Scan Methods                                                                                                    |                |
|                                                   |                                                                                                    |                |
|                                                   | This wizard will setup all network search task parameters:                                                                                       |                |
| Dun Neu Saach                                     | Choose methods used to search the network:                                                                                                    |                |
| arch Depuit Elter                                 | Active Directory (you will choose parts of the AD later in this wizard)                                                                          |                |
| a or rocource inter                               | Windows Networking (WNet)                                                                                                    |                |
|                                                   | Shel                                                                                                    |                |
|                                                   | ☑ IP Address (you will choose IP adress or range later in this wizard)                                                                           |                |
|                                                   | Custom computer list                                                                                                    |                |
|                                                   |                                                                                                    |                |
|                                                   |                                                                                                    |                |
|                                                   |                                                                                                    |                |
|                                                   |                                                                                                    |                |
|                                                   |                                                                                                    |                |
|                                                   |                                                                                                    |                |
|                                                   |                                                                                                    |                |
|                                                   |                                                                                                    |                |
|                                                   |                                                                                                    |                |
|                                                   |                                                                                                    |                |
|                                                   |                                                                                                    |                |
|                                                   |                                                                                                    |                |
|                                                   | Back Next Cancel                                                                                                    |                |
| Show unregistered computers only                  | 10                                                                                                    |                |
| Clients with last connected warning               |                                                                                                    |                |
| Hide ignored computers                            | < <u> </u>                                                                                                    | +              |
|                                                   | ll.                                                                                                    | . –            |
| Clients \varTheta Threat Log 🖬 Firewall Log 😡     | Event Log 🛛 HIPS Log 🖙 Device Control Log 📑 Web Control Log 🛇 Antispam Log 🕅 Greylist Log 🔍 Scan Log 📓 Mobile Log 🚺 Quarantine 🕨 Tasks 🛔 Reports | Remote Install |

| Search Tasks                       |           |                            |                             |         |      |             |               |             |             |             |        |
|------------------------------------|-----------|----------------------------|-----------------------------|---------|------|-------------|---------------|-------------|-------------|-------------|--------|
| A Default Search Task              | Computers | Install Tasks              |                             |         |      |             |               |             |             |             |        |
| Console Search Task 3              | Comput    | er Name 🗸 🕫                | Computer Domain             | IP∨4    | IP∨6 | Computer OS | Install Tasks | Client Name | MAC Address | Primary Ser | Domain |
|                                    | 10.0      | Select All                 |                             | Ctr     | •A   |             |               |             |             |             |        |
|                                    |           | Select by '10.0.0.135'     |                             |         |      |             |               |             |             |             |        |
|                                    |           | Inverse Selection          |                             | Ct      | 1+1  |             |               |             |             |             |        |
|                                    |           | Hide Selected              |                             | Ctrl    | +H   |             |               |             |             |             |        |
| Run New Search                     |           | Hide Unselected            |                             | Ctr     | +U   |             |               |             |             |             |        |
| awth Decuit Filter                 |           | Manage Darkager            |                             |         |      |             |               |             |             |             |        |
| V Contraction Contraction          | 1         | manage Packages            |                             |         |      |             |               |             |             |             |        |
| Custom List                        |           | Upgrade Windows Client     |                             |         |      |             |               |             |             |             |        |
|                                    |           | Diagnostics of Windows I   | Push Installation           |         | _    |             |               |             |             |             |        |
|                                    |           | Linux/Max Duch Installatio | n                           |         |      |             |               |             |             |             |        |
|                                    |           | Add to jonore list.        |                             |         |      |             |               |             |             |             |        |
|                                    |           | r wa co ignore inter       |                             |         |      |             |               |             |             |             |        |
|                                    |           | Export to Folder or Logor  | Script                      |         |      |             |               |             |             |             |        |
|                                    |           | Send via Email             |                             | 11-6    |      |             |               |             |             |             |        |
|                                    |           | Set Default Logon for Em   | all and Logon Script Instal | liadons |      |             |               |             |             |             |        |
|                                    |           | Show/Hide Columns          |                             |         |      |             |               |             |             |             |        |
|                                    |           | Properties                 |                             |         | F3   |             |               |             |             |             |        |
|                                    |           |                            |                             |         | _    |             |               |             |             |             |        |
|                                    |           |                            |                             |         |      |             |               |             |             |             |        |
|                                    |           |                            |                             |         |      |             |               |             |             |             |        |
|                                    |           |                            |                             |         |      |             |               |             |             |             |        |
|                                    |           |                            |                             |         |      |             |               |             |             |             |        |
|                                    |           |                            |                             |         |      |             |               |             |             |             |        |
|                                    |           |                            |                             |         |      |             |               |             |             |             |        |
| Show examination of computers only |           |                            |                             |         |      |             |               |             |             |             |        |
| Show of Pegsores computers only    |           |                            |                             |         |      |             |               |             |             |             |        |
| Olents with last connected warning |           | ***                        |                             |         |      |             |               |             |             |             |        |
| Hide ignored computers             |           |                            |                             |         |      |             |               |             |             |             |        |

A kattintson jobb egérgombbal egy kijelölt kliensre (több is lehet kijelölve egyszerre), majd válassza a *Windows Push Installation* opciót.

### 11

Amennyiben a számítógépek nem Domain-ben vannak, megadhatja a helyi rendszergazda felhasználóneveket és jelszavakat, hogy gond nélkül lefusson a távtelepítés. Domain-es környezetben célszerű az ESET Remote Administraton szolgáltatást Domain Administrator felhasználóval indítani.

|             | Usemame | Password        |                 |
|-------------|---------|-----------------|-----------------|
|             |         |                 | Set <u>A</u> ll |
|             |         |                 |                 |
|             |         |                 |                 |
|             |         |                 |                 |
|             |         |                 |                 |
|             |         |                 |                 |
|             |         |                 |                 |
|             |         |                 |                 |
|             |         |                 |                 |
|             |         |                 |                 |
| equirements | Add     | Clients Special | Remove          |

Válassza ki az Ön által létrehozott csomagot, majd kattintson a Next gombra.

| 🐼 Package Sett | ings                           |   |
|----------------|--------------------------------|---|
| - Choose pack  | cage                           |   |
| <u>T</u> ype   | ESET Security Products package | • |
| <u>N</u> ame   | EES_5022145                    | • |
| Open Pa        | ackage Manager                 |   |
|                |                                |   |
|                |                                |   |

Időzítheti és elnevezheti a telepítési folyamatot, amelyet a Finish gombbal indíthat el.

| - Task setting      | \$                 |                  |             |       |
|---------------------|--------------------|------------------|-------------|-------|
| Name                | Remote Install     |                  |             |       |
| Description         | ESET Security      | Products package | EES 5022145 |       |
| <u>D</u> escription |                    |                  |             |       |
| Time settin         | igs                |                  |             |       |
| Apply t             | task <u>n</u> ow   |                  |             |       |
| Apply t             | task <u>a</u> fter | 13:04:33         | 2013.0      | 5.27. |
|                     |                    |                  |             |       |
|                     |                    |                  |             |       |
|                     |                    |                  |             |       |
|                     |                    |                  |             |       |
|                     |                    |                  |             |       |
|                     |                    |                  |             |       |
|                     |                    |                  |             |       |
|                     |                    |                  |             |       |
|                     |                    |                  |             |       |
|                     |                    |                  |             |       |
|                     |                    |                  |             |       |
|                     |                    |                  |             |       |
|                     |                    |                  |             |       |
|                     |                    |                  |             |       |
|                     |                    |                  |             |       |

A Remote Install részen az Install Tasks fülön tudja nyomon követni a telepítés folyamatát.

| Connected [Nod-szerver] - Administrator - ESET Reme<br>le Edit Actions View Tools Help<br># # # #   # # #   IF 🗙 🗙   🔐   ] | ete Administrator Console       | £   💷   4 -                              |                          |                                                                     |                    |                       |                      |         |
|----------------------------------------------------------------------------------------------------|---------------------------------|------------------------------------------|--------------------------|---------------------------------------------------------------------|--------------------|-----------------------|----------------------|---------|
| UGe filter ore options? Apply Changes Reset Tasks filter criteria                                                          | Computers Install Tasks         | In the gi                                | id you can see:          |                                                                     |                    |                       |                      |         |
| Only clients like (?,*)                                                                                                    | Task Nama                       | Task Tene                                | Shake                    | Devenintion                                                         |                    | Data Ta Daglau        | Data Reserved        | Commu   |
| Computer name:                                                                                                    | Remote Install                  | Remote Install                           | In Progress              | ESET Security Products pack                                         | age: EES_5022145   | less than a second a. | less than a second a |         |
|                                                                                                    | Computer<br>I au 0.135          | hich should perform this tast<br>OS Name | k<br>Date<br>8 seconds a | State State Text<br>In Progress ESET Installer is creating a tempor | Diagnostics        |                       |                      |         |
|                                                                                                    | Rolean                          |                                          |                          | View All Logs Delete                                                | Copy to Clipboard  |                       |                      |         |
|                                                                                                    | •                               |                                          |                          |                                                                     |                    |                       |                      | •       |
| 🛿 Clients 🛛 😝 Threat Log 🛛 🚦 Firewall Log 🖉 🖯 Eve                                                                          | ent Log 🛛 🔕 HIPS Log 📄 Device C | Control Log 🛛 🚚 Web Ca                   | ontrol Log 🛛 🚫 Ant       | ispam Log 🛛 🖲 Greylist Log 🔍 Scan Log                               | 🖁 Mobile Log 📗 Qua | rantine 🕨 Tasks 📗     | Reports 🛛 🎯 Remote   | Install |

Ha volt korábban azonos, korábbi verziójú program a gépen, akkor a telepítés során a felhasználó felugró buborékban figyelmeztetést kap, hogy nincs vírusvédő telepítve. Erre célszerű vagy előre felhívni a figyelmet, vagy átállítani a *Windows Biztonsági Központ*-ban, hogy az operációs rendszer ne jelezzen az antivirus illetve a tűzfal program hiányára.

Ha volt korábbi programverzió a gépen, akkor a sikeres telepítés után egy újraindítás szükséges. Az újraindításig a korábbi verzió továbbra is védi a számítógépet.

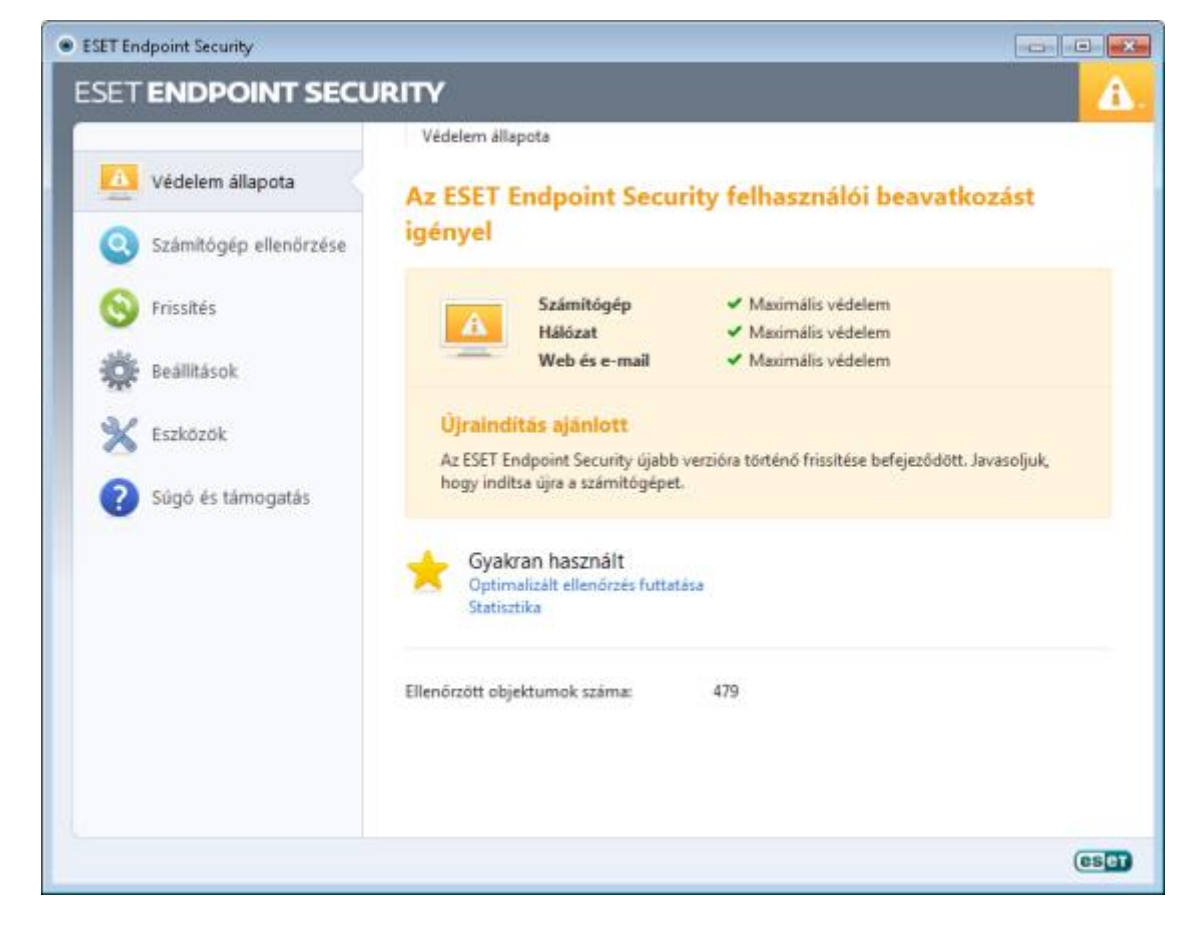

Új kliensek esetén a sikeres távtelepítésről a *Remote Install* részen az *Install Tasks* tudunk tájékozódni, ezt követően a *Clients* fülön megjelennek a frissen telepített kliensek.

### További információk

Köszönjük hogy végigolvasta a dokumentumot! További kérdéseivel forduljon bizalommal kollégáinkhoz (<u>https://www.eset.hu/kapcsolat</u>), vagy tekintse meg további segédleteinket és útmutatóinkat a <u>http://www.eset.hu/tamogatas/gyik</u> címen.